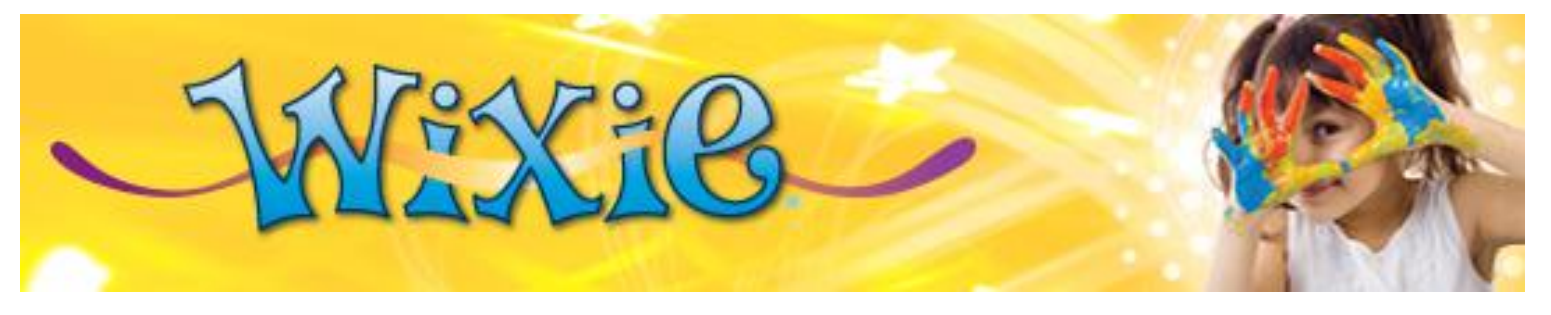

## Sharing ePubs through Dropbox

If you have a Dropbox account, you can create shared folders that make it easy to distribute student-created ePubs.

Log into your Dropbox account and open to folder view (in a browser or as a drive).

Create and name a folder you want to use to share your ePub files.

Right-click/Ctrl-click the folder and choose Shared Folder Settings. Add in names or email addresses to invite others to share this folder, giving them download and write access.

|                               | Allow members to invite other |
|-------------------------------|-------------------------------|
| Invite members to this folder | Import contacts               |
| Add a message                 |                               |
|                               |                               |
|                               |                               |

You can also easily share files you have added to a Dropbox account.

Right-click/Ctrl-click the file you want to share and choose Share Dropbox Link. Add in names or email addresses to invite others to download this file. There are also buttons that make it easy to email the link to this file or share it on social media.

| Share 'Ants | - Weaver Ants.epub' | ⊠ <b>[f] ⊻</b> × |
|-------------|---------------------|------------------|
|             | Add names or emails | Import contacts  |
|             | Message             |                  |
|             |                     | Send Get link    |